# **Configure Content Filter Based on Subject Content to Encrypt Messages**

### Contents

Introduction Prerequisites Requirements Components Used Background Information Configuration Create the Outgoing Content Filter Add Content Filter to Outgoing Mail Policy Test the Filter After Configuration Check that a Message was Encrypted Correctly Via Message Tracking Via CLI Related Information

# Introduction

This document describes the configuration to create a content filter that detects keyword in email subject and sends it securely through CRES service.

# Prerequisites

### Requirements

Cisco recommends knowledge of these topics:

- Cisco Secure Email Gateway (SEG / ESA)
- Cisco IronPort Email Encryptio feature enabled
- Content Filters Knowledge
- Encryption Knowledge
- Cisco Secure Email Encryption Service (CRES) knowledge

#### **Components Used**

The information in this document is based on these software and hardware versions:

• Email Security Appliance

The information in this document was created from the devices in a specific lab environment. All of the devices used in this document started with a cleared (default) configuration. If your network is live, ensure that you understand the potential impact of any command.

### **Background Information**

In relation with your organization needs you can encrypt emails with the usage of CRES service.

This can be done by the creation of a content filter to trigger a Phrase or Expression in the subject header, this way every time end user wants to encrypt an email they can do it by simply add the expression in the mail subject.

# Configuration

### **Create the Outgoing Content Filter**

Create the content filter in the ESA:

- 1. Navigate to **Mail Policies > Outgoing Content Filters**.
- 2. Click Add Filter.
- 3. Name the filter.
- 4. Click Add Condition.
- 5. Choose **Subject Header**.
- 6. Choose the condition for the subject header as required and add the word or phrase in the box.

| RL Category<br>RL Reputation                     |                                                                                                    |             |
|--------------------------------------------------|----------------------------------------------------------------------------------------------------|-------------|
| essage Size<br>essage Language<br>acro Detection | <ul> <li>Does the subject header contain text that matches pattern or match a term in a dictionary?</li> <li>Subject Header:         <ul> <li>Contains</li> <li>[ENCRYPT]</li> </ul> </li> <li>Contains term in content dictionary:</li> </ul> | a specified |
| ttachment File Info                              | amacorratest ~                                                                                                    |             |
| ubject Header                                    |                                                                                                    |             |
| ther Header                                      |                                                                                                    |             |
| nvelope Sender                                   |                                                                                                    |             |
| nvelope Recipient                                |                                                                                                    |             |
| eceiving Listener                                |                                                                                                    |             |
| emote IP/Hostname                                |                                                                                                    |             |
| eputation Score                                  |                                                                                                    |             |
| omain Reputation                                 |                                                                                                    |             |
| KIM Authentication                               |                                                                                                    |             |
| orged Email Detection                            |                                                                                                    |             |
| PF Verification                                  |                                                                                                    |             |
| /MIME Gateway Message                            |                                                                                                    |             |
| /MIME Gateway Verified                           |                                                                                                    |             |
| uplicate Boundaries Verification                 |                                                                                                    |             |

- 7. Click **Ok**.
- 8. Click Add Action.
- 9. Choose Encrypt and Deliver Now (Final Action).
- 10. Choose the encryption profile desired.

**Warning**: In case you want to add the subject header along with regular expressions, this is up to you since the combinations of regular expressions that can be used for this filter can be many and can cause an incorrect use in the configuration.

Example:

### **Edit Outgoing Content Filter**

| Mode —Cluster: H   | osted_Cluster               |             |                        | Change Mode |
|--------------------|-----------------------------|-------------|------------------------|-------------|
| Centralized Manage | gement Options              |             |                        |             |
| Content Filter Set | tings                       |             |                        |             |
|                    | Name:                       | Encrypt_    | Subject_HIGH           |             |
|                    | Currently Used by Policies: | Default Po  | licy                   |             |
|                    | Editable by (Roles):        | Cloud Ope   | erator                 |             |
|                    | Description:                | use HIGH    | I profile to encrypt   |             |
| Order:             |                             | 4 v (of 16) |                        |             |
| Conditions         |                             |             |                        |             |
| Add Condition      |                             |             |                        |             |
| Order              | Condition                   |             | Rule                   |             |
| 1                  | Subject Header              |             | subject == "[ENCRYPT]" |             |
|                    |                             |             |                        |             |
| Actions            |                             |             |                        |             |
| Add Action         |                             |             |                        |             |
| Order              | Action                      |             | Rule                   |             |

encrypt ("CRES\_HIGH", "\$Subject", 0)

Cancel

Final

#### Add Content Filter to Outgoing Mail Policy

Once you create the content filter in the ESA, you need to make sure to enable it in your **Outgoing Mail Policy**.

1. From the ESA GUI, navigate to **Mail Policies > Outgoing Mail Policies**.

Encrypt and Deliver Now (Final Action)

- 2. Choose which is the policy in where your content filter can work. In this case use the Default Policy.
- 3. Go to the 7th column, the one that is related to **Content Filters** and click the fields that appear in that column.
- 4. Choose the **Enable Content Filters (Customize Settings)** option and choose the **Encrypt\_Subject\_HIGH content filter** you want to enable in that policy.

5. Click **Submit** and then **Commit Changes**.

## **Test the Filter After Configuration**

The message has the word [ENCRYPT] in the subject.

| From         | diegoher@cisco.com               |
|--------------|----------------------------------|
| То           | dummy@taclab.com ×               |
| Subject      | [ENCRYPT] This is a test message |
|              |                                  |
| Hello world! |                                  |

The recipient receives the message, and once the recipient registers on CRES, are able to open it and see the content.

| The link to oper | This is a secure message<br>Read Message<br>In this message is valid till 04/11/2023 10:06:48 PM UTC.                                                                                                    |
|------------------|----------------------------------------------------------------------------------------------------|
| •                | How to open link after expiry<br>To read this message on desktop, open the secured<br>oc_20230328T160641.html attachment in a web<br>browser.<br>To read this message on a mobile device, forward<br>this message to mobile@res.cisco.com to receive a<br>mobile login URL. |
| Contact the serv | Need Help?<br>der directly if you are not sure about the validity of this message.                                                                                                    |
| Copyrigh         | © 2011-2022 Cisco Systems, Inc. and/or its affiliates. All rights reserved.                                                                                                    |

### Secure Email Encryption Service

[ENCRYPT] This is a test message

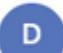

diegoher@cisco.com 03/28/2023 10:06:48 PM GMT GMT To: dummy@taclab.com

Hello world!

### Check that a Message was Encrypted Correctly

#### Via Message Tracking

When you search for a Sender/Recipient coincidence in the Message Tracking, the line that describe that the encryption has been success, it is displayed like this.

Message 4794644 queued for delivery.

Message 4794644 has been enqueued for PXE encryption.

#### Via CLI

You can use grep to find matches with the **PXE encryption** statement as follows:

(Machine esa1.cisco.com)> grep "PXE encryption" mail\_logs Tue Mar 28 16:06:41 2023 Info: MID 4794644 enqueued for PXE encryption Tue Mar 28 16:06:49 2023 Info: MID 4794645 was generated based on MID 4794644 by PXE encryption filter 'Encrypt\_Subject\_HIGH'

**Note**: You can see a message that says MID XXXX was generated based on MID YYYY in the message tracking. This is normal, because the ESA, first take the unencrypted message and then enqueue that same message to send it to the PXE encryption engine.

### **Related Information**

- Cisco Email Encryption End-User Guides
- <u>Secure Message Help</u>